## Allgemein

How do I include the guestbook in my site?

Please proceed as follows:

- 1. Log in to the customer center and select the correct contract.
- 2. Click on "guestbook" and create a new guestbook if not already existing.
- 3. Click on the DISPLAY button, a new window opens up.
- 4. There are displayed three ways of incorporation into your site. For our incorporation we choose the third way which looks as follows:

<a href="http://cgiscripts.kundencontroller.de/gb2/?web\_id=hZ768HG82U" target="\_blank">To the guestbook</a>

Copy the link from this statement for the guestbook:

This reads as follows:

http://cgiscripts.kundencontroller.de/gb2/?web\_id=hZ768HG82U

5. Set this link as target in your HTML. This is generally possible both for pictures (when clicked) and text.

More detailed information regarding this subject can be found under: SelfHTML

Unique solution ID: #1283 Author: EUserv Support Last update: 2012-07-12 11:07